# Freeteu Pouz Návod na použitie

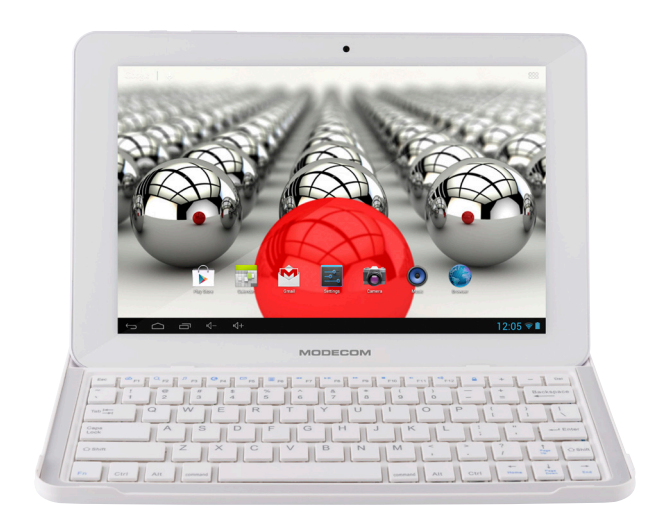

# MODECOM

| Privítanie                                                 | 4  |
|------------------------------------------------------------|----|
| Dôležité upozornenia                                       | 4  |
| Tlačidlá a funkcie                                         | 5  |
| I. Začíname                                                | 6  |
| 1.1 Zapnutie/vypnutie                                      | 6  |
| 1.2 Zamknutie/odomknutie obrazovky (režim spánku)          | 7  |
| 1.3 Pripojenie k počítaču                                  | 7  |
| II. Domovská obrazovka                                     | 8  |
| 2.1 Zmena tapety na domovskej obrazovke:                   | 9  |
| 2.2 Pridanie/odstránenie aplikácií na domovskej obrazovke: | 9  |
| 2.3 Pridanie miniaplikácií na domovskú obrazovku:          | 9  |
| III. Pripojenie k sieti                                    | 10 |
| 3.1 Wi-Fi                                                  | 10 |
| 3.2 Bluetooth                                              | 11 |
| 3.3 3G Sieť                                                | 12 |
| IV. Prehľadávanie internetu                                | 13 |
| 4.1 Prehľadávanie internetu                                | 13 |
| V. Inštalácia a správa aplikácií                           | 14 |
| 5.1 Inštalácia aplikácií                                   | 14 |
| 5.2 Správa aplikácií                                       | 14 |
| VI. Multimediálne funkcie                                  | 15 |
| 6.1 Hudba                                                  | 15 |
| 6.2 Video                                                  | 16 |
| 6.3 Galéria                                                | 17 |
| 6.4 Fotoaparát                                             | 17 |
| 6.5 Čítačka elektronických kníh                            | 18 |
| VII. Nastavenia                                            | 19 |
| VII. Batéria                                               | 21 |
| Riešenie problémov                                         | 21 |

# 

### Privítanie

Ďakujeme, že ste si kúpili náš tablet.

Prináša Vám veľa pohodlia pre Vaše podnikanie (podporuje Word, Excel, odosielanie a prijímanie e-mailov...) a zábavu (podporuje 3D hry, chatovanie, prehrávanie filmov, elektronické knihy.....).

Operačný systém Android 4.1, s dvojjadrovým 1.6GHz procesorom a vysoko citlivým kapacitným dotykovým displejom, Vám prináša úžasný užívateľský zážitok.

Pred začatím si starostlivo prečítajte tento manuál.

# Dôležité upozornenia

- Nová batéria bude v najlepšom stave po 2-3 plných nabitiach a vybitiach.
- Pri použití slúchadiel, ak je hlasitosť príliš vysoká, môže dôjsť k poškodeniu sluchu. Prosím nastavte hlasitosť prehrávača na primeranú úroveň a vyvážte čas používania.
- Neodpájajte náhle tablet počas formátovania alebo nahrávania a sťahovania, môže to viesť k chybám programu.
- Nerozoberajte tablet sami, a nepoužívajte alkohol, riedidlo alebo benzén na čistenie jeho povrchu.
- Nepoužívajte tablet počas šoférovania alebo chôdze.
- Tablet nie je odolný voči vode a vlhkosti. Prosím nepoužívajte ho vo vlhkom prostredí.
- Vyvarujte sa spadnutiu tabletu na tvrdý povrch, v opačnom prípade môže dôjsť k poškodeniu displeja.
- Neaktualizujte si sami firmware. Môže dôjsť k poškodeniu tabletu.

# Tlačidlá a funkcie

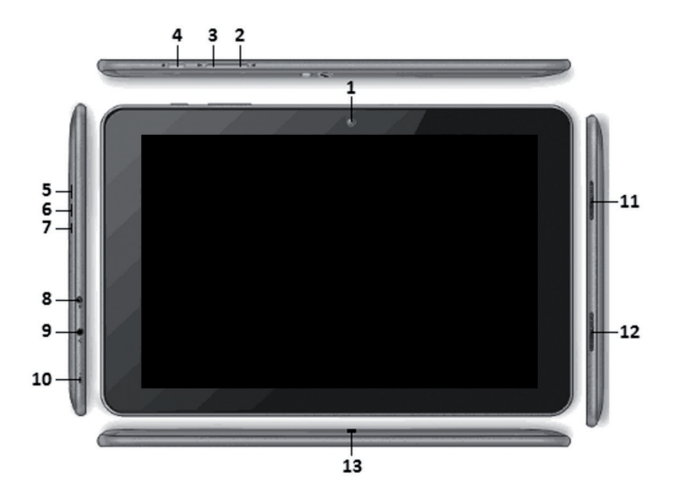

| 1. Predná kamera                                          | 2MP predná kamera                                                                                                    |
|-----------------------------------------------------------|----------------------------------------------------------------------------------------------------|
| 2. Tlačidlo Hlasitosť-                                    | Stlačte pre zníženie hlasitosti.                                                                                           |
| 3. Tlačidlo Hlasitosť+                                    | Stlačte pre zvýšenie hlasitosti.                                                                                           |
| <ol> <li>Tlačidlo zapnúť/<br/>vypnúť a zamknúť</li> </ol> | Stlačte a podržte pre zapnutie alebo vyp-<br>nutie zariadenia.<br>Krátko stlačte pre zapnutie alebo vypnutie<br>obrazovky. |
| 5. Slot pre TF<br>kartu                                   | Pre vloženie Vašej TF karty                                                                                                |
| 6. mini HDMI                                              | Pripojenie k TV výstupu cez HDMI kábel.                                                                                    |

| 7. micro USB                       | Pre prenos dát (hudby, videí, fotografií,<br>a iných súborov) pripojte k počítaču cez<br>USB kábel. USB OTG, podporuje myš, klá-<br>vesnicu, USB flash disk, atď., s konvertu-<br>júcim káblom. |
|------------------------------------|----------------------------------------------------------------------------------------------------|
| 8. Napájací konektor<br>(DC vstup) | Pripojte k 5V výstupnému adaptéru, ktorý<br>je súčasťou príslušenstva.                                                                                                    |
| 9. Konektor na slú-<br>chadlá      | Pre pripojenie slúchadiel                                                                                                    |
| 10. Mikrofón                       | Mikrofón                                                                                                    |
| 11. Reproduktor                    | Reproduktor                                                                                                    |
| 12. Reproduktor                    | Reproduktor                                                                                                    |
| 13. Zadný fotoaparát               | 5MP zadný fotoaparát                                                                                                    |

# I. Začíname

## 1.1 Zapnutie/vypnutie

#### 1.1.1 Zapnutie

Pre zapnutie tabletu stačte a na chvíľu podržte tlačidlo zapnúť/ vypnúť na pravej strane tabletu. Pre odomknutie, potiahnite prstom zámku von z krúžku.

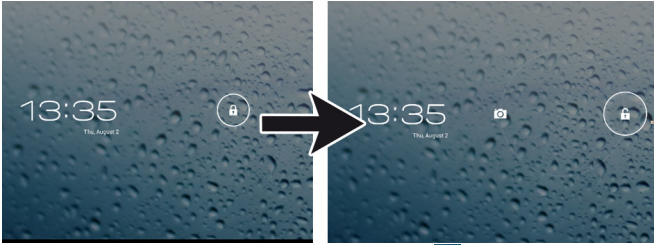

Pre odomknutie chyťte a potiahnite zámku 
von z krúžku.
Potiahnite zámku doprava: dostanete sa do domovského menu.

Potiahnite zámku doľava: dostanete sa priamo do aplikácie fotoaparát.

1.1.2 Vypnutie

Pre vypnutie tabletu, stlačte a podržte tlačidlo zapnúť/vypnúť, až kým sa neobjaví dialógové okno s otázkou: "Chcete vypnúť?" a ťuknite "OK" pre potvrdenie vypnutia.

# 1.2 Zamknutie/odomknutie obrazovky (režim spánku)

Kvôli šetreniu batérie by ste mali prepínať svoj tablet do úsporného režimu vypnutím LCD displeja. Pre vypnutie displeja krátko stlačte tlačidlo zapnúť/vypnúť. Opätovným stlačením displej znovu zapnete.

## 1.3 Pripojenie k počítaču

Pre prenos súborov môžete pripojiť tablet k počítaču prostredníctvom USB kábla. Po pripojení tabletu k počítaču, kliknite na "Zapnúť USB pamät", počítač rozpozná tablet, ktorý bude viditeľný v systéme ako ďalšia pamäťová jednotka.

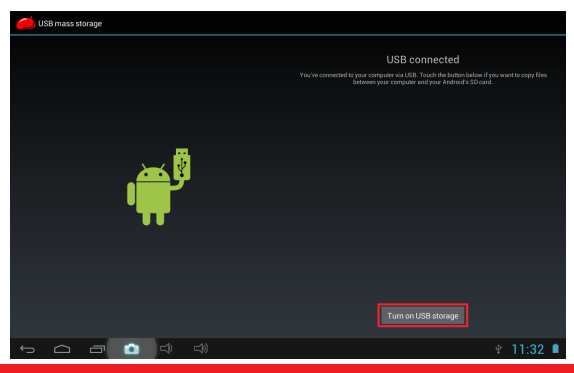

# II. Domovská obrazovka

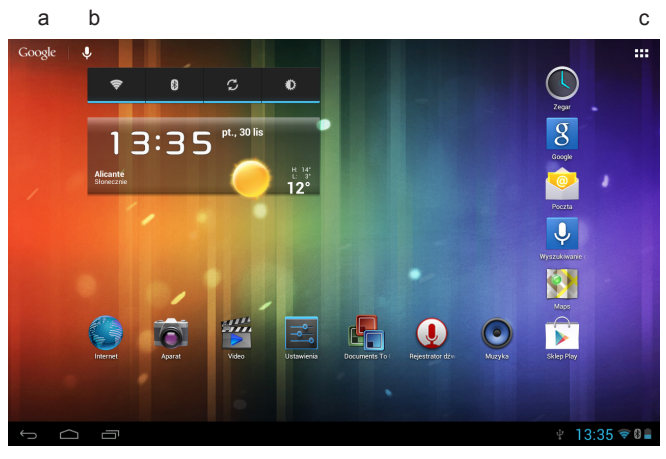

| d | е | f |
|---|---|---|
|---|---|---|

g h ijk

| a. Google vyhľa-<br>dávanie                             | Ťuknite pre vstup na stránku Google vyhľadá-<br>vanie                                                                                        |
|---------------------------------------------------------|----------------------------------------------------------------------------------------------------|
| <ul> <li>b. Hlasové vyhľa-<br/>dávanie</li> </ul>       | Ťuknite pre otvorenie hlasového vyhľadávania                                                                                                 |
| <ul> <li>c. Spúšťač všet-<br/>kých aplikácií</li> </ul> | Ťuknite pre zobrazenie všetkých nainštalova-<br>ných aplikácií                                                                               |
| d. Tlačidlo ESC                                         | Ťuknite pre návrat na predchádzajúcu obrazov-<br>ku/stránku.                                                                                 |
| e. Domov                                                | Ťuknite pre návrat na domovskú stránku                                                                                                    |
| f. Posledné ope-<br>rácie                               | Ťuknite pre zobrazenie posledných operácií                                                                                                   |
| g. Pripojenie k<br>počítaču                             | Pri pripojení k počítaču, sa tu zobrazí táto ikona.<br>Posunutím vyberiete pripojené zariadenie, ako<br>mediálne zaradenie alebo fotoaparát. |
| h. Čas                                                  | Čas                                                                                                    |

| i. WIFI signál  | Tu sa zobrazuje WIFI signál, keď je pripojené<br>WIFI |
|-----------------|-------------------------------------------------------|
| j. Bluetooth    | Tu sa zobrazuje Bluetooth, ak je zapnuté.             |
| k. Stav batérie | Zobrazuje stav batérie                                |

#### 2.1 Zmena tapety na domovskej obrazovke:

Ťuknite a podržte prst na akomkoľvek prázdnom mieste na domovskej obrazovke, zobrazia sa Vám možnosti; môžete si vybrať tapetu z galérie, živé tapety alebo tapety.

#### 2.2 Pridanie/odstránenie aplikácií na domovskej obrazovke:

Na domovskej obrazovke sa nachádza niekoľko aplikácií, môžete tiež pridať najčastejšie používané ikony aplikácií na túto domovskú stránku a tiež vymazať tie menej často používané.

Ťuknite na spúšťač aplikácií v pravom hornom rohu pre vstup do panela všetkých aplikácií, ťuknite a presuňte aplikáciu, ktorú chcete zobraziť na domovskej stránke.

Pre vymazanie aplikácie z domovskej stránky, ťuknite a podržte, a potom ich presuňte do ikony pre odstránenie K Remove

#### 2.3 Pridanie miniaplikácií na domovskú obrazovku:

Ťuknite na spúšťač všetkých aplikácií → Ťuknite na miniaplikácie. Nájdete tam analógové hodiny, záložky, kalendár, email, a oveľa viac ďalších miniaplikácií. Presuňte miniaplikáciu, ktorú chcete na domovskej obrazovke.

Tipy: Okrem domovskej obrazovky môžete vstúpiť aj do zvyšných štyroch panelov posunutím sa doľava alebo doprava na domovskej obrazovke. Taktiež môžete upravovať tieto panely.

# III. Pripojenie k sieti

## 3.1 Wi-Fi

Wi-Fi môže byť použité iba pri pripojení k domácemu Wi-Fi prístupovému bodu (AP) alebo bezplatnej nezabezpečenej Wi-Fi sieti. V možnostiach "Bezdrôtové pripojenie a siete", ťuknite na "Wi-Fi" pre zapnutie. Po chvíli sa zobrazí zoznam Wi-Fi sietí. Ak potrebujete prehľadať dostupné siete, ťuknite na "prehľadat".

3.1.1 Zapnutie Wi-Fi

Na paneli Aplikácie, ťuknite na "Nastavenia"  $\rightarrow$  "Wi-Fi" pre zapnutie Wi-Fi.

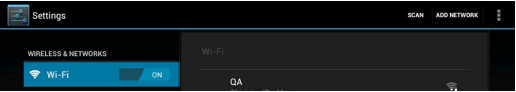

Váš tablet zobrazuje siete, ktoré nájde vo svojom dosahu. Ťuknite na sieť pre pripojenie. Ak je nevyhnutné, vložte sieťové SSID, bezpečnostné heslo a heslo bezdrôtového pripojenia, a ťuknite "Pripojit". Keď je Váš tablet pripojený k sieti, zobrazí sa indikátor bezdrôtového pripojenia v stavovom riadku. Vlny zobrazujú intenzitu pripojenia.

3.1.2 Vypnutie Wi-Fi

Pre ušetrenie batérie, vypnite Wi-Fi pripojenie, ak ho nepoužívate. Pre vypnutie Wi-Fi, ťuknite znova na Wi-Fi.

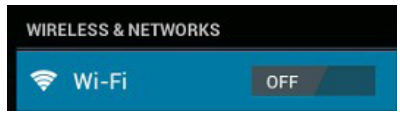

#### 3.1.3 Pridanie Wi-Fi siete

Užívatelia si tiež môžu pridať Wi-Fi sieť pod "Wi-Fi nastavenia". Vo "Wi-Fi nastaveniach", ťuknite na "Pridať siet". Vložte SSID (meno) siete. Ak je nevyhnutné, zadajte bezpečnostné alebo iné konfiguračné detaily siete. Potvrďte Uložiť. Poznámka: Stav sieťovej ikony sa prepne na modro ak ste do Vášho tabletu pridali Google účet a tablet je pripojený k službám Google, pre synchronizáciu Vášho Gmail účtu, prístup k udalostiam v Kalendári, kontaktom, zálohovaniu Vašich nastavení, atď.

#### 3.2 Bluetooth

3.2.1 Urobte zaradenie viditeľným

Pre pripojenie tabletu k zariadeniu ho musíte najprv spárovať s daným zariadením. Po spárovaní tabletu so zariadením, budú prístroje spárované, až kým neukončite toto párovanie.

V "Nastaveniach" vyberte "Bluetooth nastavenia". Pre zapnutie Bluetooth, ťuknite na Bluetooth a potom na "Viditeľný". Indikátor Bluetooth a sa objaví vo Vašom stavovom riadku.

3.2.2 Vyhľadať zariadenia

Po zadaní vyhľadávania sa zobrazí zoznam ID všetkých dostupných Bluetooth zariadení v dosahu. Ak chcete Váš tablet spárovať so zariadením, ktoré nie je v zozname, uistite sa, že druhé zariadenie je zapnuté a má nastavenú možnosť viditeľný.

3.2.3 Spárovanie s Bluetooth zariadením

Ťuknite na meno dostupného Bluetooth zariadenia pre spárovanie. Zobrazí sa dialógové okno "Požiadavky pre Bluetooth párovanie", vložte PIN kód.

Ak je párovanie úspešné, Váš tablet sa pripojí k zariadeniu.

Napríklad: pre prenos fotografií

Môžete ťuknúť na ikonu vpravo pre zrušenie párovania so zariadením.

Poznámka: Ak po spárovaní vidíte pod Bluetooth zariadením "Spárovaný, ale nie pripojený", stále budete môcť prenášať súbory.

Prijaté súbory môžete vidieť ťuknutím na ikonu v pravom hornom rohu.

V súčasnosti podporuje funkcia Bluetooth iba prenos súborov.

Ak chcete predĺžiť životnosť batérie, vypnite Bluetooth, ak ho práve nepoužívate.

3.2.4 Spárovanie tabletu s Bluetooth klávesnicou

Pre spárovanie tabletu s Bluetooth klávesnicou zapnite Bluetooth modul v tablete, potom zapnite klávesnicu podržaním tlačidla "ZAP-NÚŤ / VYPNÚŤ" po dobu dvoch sekúnd (LED dióda indikuje bliknutím, že klávesnica je zapnutá).

Ďalším krokom je stlačenie tlačidla "Pripojit" na klávesnici (LED dióda indikuje aktiváciu režimu komunikácie nepretržitým blikaním.

V tablete kliknite na "Vyhľadať zariadenia" (tlačidlo sa nachádza v záložke Bluetooth, ktorá je v pravom hornom rohu), klávesnica bude vyhľadaná automaticky. Kliknite na nájdené zariadenie, zobrazí sa jednorazový prístupový kód (4 číslice), kód musí byť zadaný, potvrďte tlačidlom "Enter" a zariadenie bude pripojené.

## 3.3 3G Sieť

3G sieť je mobilná sieť, ktorá umožňuje vysokorýchlostný prístup k dátam a zdokonalenú kapacitu siete. Vyznačuje sa širším rozsahom služieb a zdokonalenou kapacitou siete v porovnaní s predošlou 2G sieťou.

Váš tablet podporuje externú 3G sieť cez 3G kľúč. 3G kľúče sú pripojené cez port USB HOST. To si vyžaduje použitie špeciálneho kábla, ktorý je súčasťou príslušenstva.

Poznámka: Niektoré modely podporujú 3G sieť voliteľne. Ak si zakúpite takýto tablet vybavený slotom pre SIM kartu, môžete pristupovať na internet pomocou 3G SIM karty, zatiaľ čo Wi-Fi sieť nie je k dispozícii. Prosím, vložte 3G kartu do slotu pre SIM kartu a tablet sa pripojí na 3G signál automaticky. Ak si zakúpite tento tablet bez slotu pre SIM kartu, môžete sa tiež pokúsiť o prístup na internet s 3G USB kľúčom.

# IV. Prehľadávanie internetu

## 4.1 Prehľadávanie internetu

Pred použitím prehliadača sa uistite, či sú Wi-Fi alebo internet pripojené.

Na Vašom panely aplikácií, ťuknite na likonu pre otvorenie prehliadača.

Ťuknite na riadok adresy, objaví sa Android klávesnica pre zadanie kľúčových slov alebo URL.

Nová karta Vytvoriť záložku tejto stránky Otvoriť záložky submenu

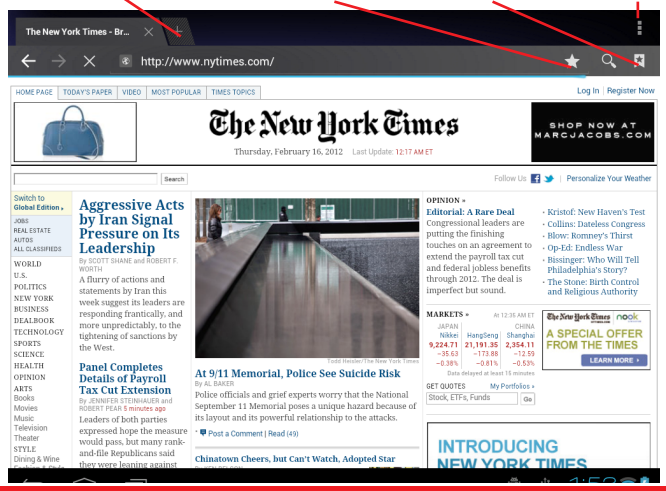

Ťuknite na ikonu v hornom rohu prehliadača pre otvorenie submenu.

# V. Inštalácia a správa aplikácií

## 5.1 Inštalácia aplikácií

Prejdite na "APKInstaller" 🞑 pre inštaláciu a správu Vašich aplikácií. Pre inštalovanie aplikácie postupujte nasledovne:

Ťuknite na 'APKInstaller' pre otvorenie → 'Inštalovat" → potom ťuknite na "Vnútornú pamät" alebo "TF karta". Objavia sa dostupné zložky s aplikáciami na pravej strane. Ťuknite na požadovanú aplikáciu pre jej inštaláciu.

Poznámka: Uistite sa, že súbor aplikácií je funkčný pre Android 4.0 a prípona je .apk. napr. "Angrybirds.apk".

V niektorých prípadoch sa môže stať, že sa nezobrazí žiadna ikona na Paneli aplikácií, potom čo bol nainštalovaný .APK súbor. Dôvodom môže byť, že táto aplikácia nie je kompatibilná s Vaším operačným systémom, alebo stiahnutý .APK súbor je poškodený, v takom prípade si musíte stiahnuť plnú verziu.

## 5.2 Správa aplikácií

Ťuknite na 'APKInstaller' pre otvorenie → 'Správa'. Ťuknite na aplikáciu, potom ju môžete spustiť, exportovať a odinštalovať.

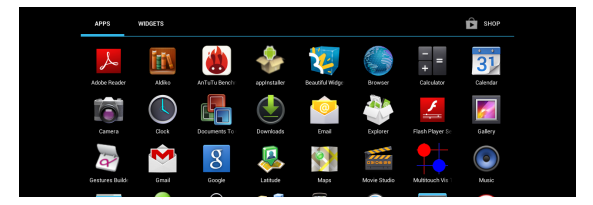

Pre správu aplikácií, môžete ísť tiež do "Aplikácií" pod "Nastaveniami".

# VI. Multimediálne funkcie

## 6.1 Hudba

Po načítaní hudby do Vášho tabletu, kliknite na hudobnú ikonu pre otvorenie prehrávača hudby. Môžete si vybrať skladby podľa interpreta, albumu, skladby alebo zoznamy skladieb. Kliknutím vyberte. Prehrávač médií vám umožní miešanie, preskočenie, alebo pozastavenie aktuálneho výberu a dokonca zobrazuje aj obal albumu, ak je k dispozícii.

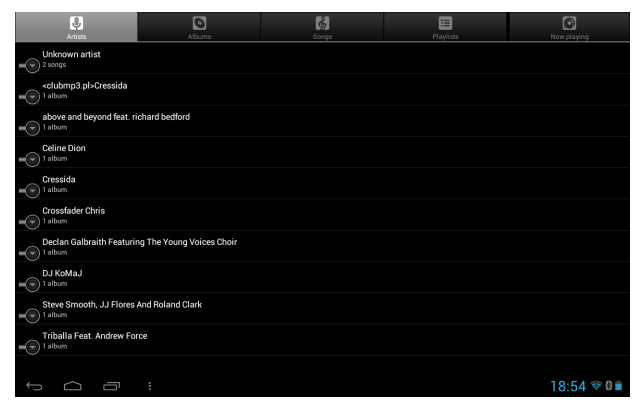

Ťuknite na a spodnej lište pre otvorenie submenu v stránke prehrávajúcej hudbu.

## 6.2 Video

Môžete prehrávať videá uložené vo Vašom tablete alebo na TF karte. Pre prehratie ťuknite na video ikonu more spustenie video prehrávača:

| Video                 |                           |                  |                                     |             |
|-----------------------|---------------------------|------------------|-------------------------------------|-------------|
|                       | Test1.rmvb                |                  |                                     |             |
|                       | 00:00/02:30               |                  | /mnt/sdcard/video/Test1.mvb         | 38 M        |
|                       | Test2.rmvb<br>00.00/01:28 |                  |                                     | 89 M        |
|                       | config.dat                |                  |                                     |             |
|                       | 00:00/00:00               | video/mpg        | /mint/sdcard/screenshots/config.dat | UG          |
|                       | 1080p_Birds.mkv           |                  |                                     |             |
|                       | 1080p_DVD-HD.mkv          | video/a-matroska | /mat/sdcard/Mavies/1080a_DVD-HD_mkv | 278 M       |
|                       |                           |                  |                                     | 21018       |
|                       | 1080p_Monsters.mkv        |                  |                                     | 81 M        |
|                       | 1080p_NFS.mp4             |                  |                                     |             |
| and the second second |                           |                  |                                     | 153 M       |
| Ĵ                     |                           |                  |                                     | 18:47 💎 🛙 🗎 |

Ťuknite na video, ktoré si želáte prehrať. Pre zobrazenie panela nástrojov ťuknite na obrazovku. Tu môžete Vaše video pretáčať dozadu, dopredu alebo zastaviť jeho prehrávanie. Taktiež tu môžete pridať záložku pre Vaše video, upraviť jas alebo nastaviť pomer strán obrazovky. Tu je panel nástrojov:

| <b>-</b> () | 00:00:05 |          |   |            |     | 00:00:52 | <b>4</b> )+ |
|-------------|----------|----------|---|------------|-----|----------|-------------|
|             | *        | <b>I</b> | • | <b>₩</b> I | 4:3 | ڻ        | •••         |

So zapnutým Wi-Fi pripojením môžete pozerať tiež videá z internetu.

6.2.1 HDMI výstup

 a. Ťuknite na ,Video prehrávač' alebo iné video prehrávače a prehrávajte požadovaný film.

b. Nastavte svoj televízor a zvoľte "HDMI" výstup

 c. Pripojte tablet k televízoru cez HDMI kábel a počkajte pár sekúnd pre príjem signálu.

S tabletom môžete pracovať aj počas HDMI pripojenia.

## 6.3 Galéria

Môžete si prezerať, vystavovať a tiež upravovať svoje digitálne fotografie na displeji tabletu s vysokým rozlíšením a sýtymi farbami. Po načítaní Vašich médií ťuknite na galériu a pre zobrazenie obrázkov:

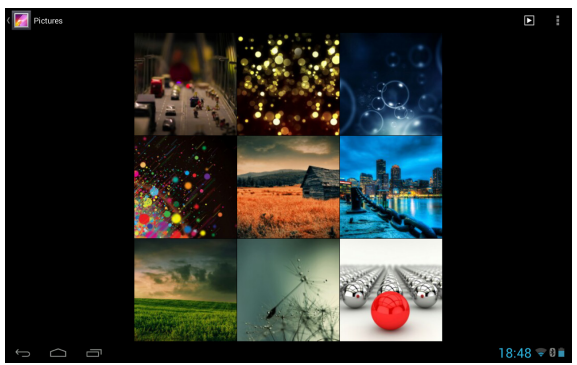

Ťuknite na obrázok, ktorý si želáte zobraziť a posuňte obrázok vpravo alebo vľavo pre zobrazenie ostatných obrázkov.

Ťuknite na ikonu menu a môžete obrázky upravovať, otáčať, orezávať alebo ich nastaviť ako tapetu.

## 6.4 Fotoaparát

Pre spustenie fotoaparátu ťuknite na ikonu 1000. Váš tablet je vybavený vstavanou 2Mp prednou kamerou a 5Mp zadným fotoaparátom. Pre fotenie alebo natáčanie videa môžete použiť tak prednú, ako aj zadnú kameru/fotoaparát.

Poznámka: Po zapnutí tabletu môžete ísť priamo do menu fotoaparátu potiahnutím zámky doľava.

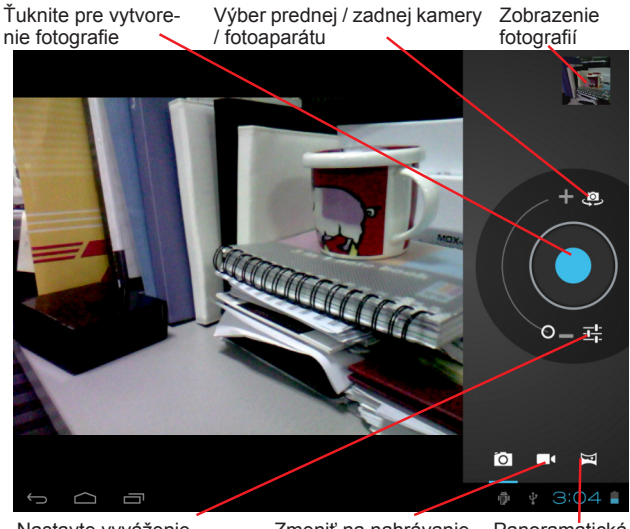

Nastavte vyváženie bielej, režim scény, atď.

Zmeniť na nahrávanie videa

Panoramatická snímka

# 6.5 Čítačka elektronických kníh

Tablet podporuje mnoho formátov elektronický kníh, ako PDF, Text, E-Pub, FB2....

Ťuknite na ikonu "elektronická kniha" impre otvorenie knižnice. Ťuknite na knihu pre jej otvorenie a čítanie.

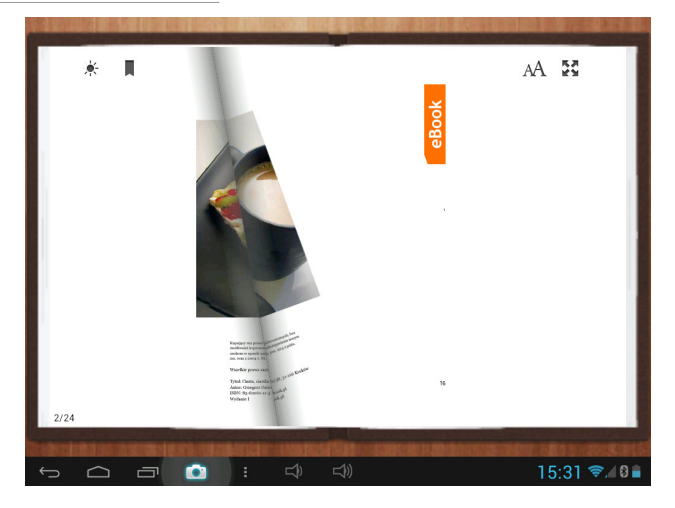

Posúvaním prstu doprava, alebo doľava, môžete otáčať strany dopredu, alebo dozadu.

Ťuknite na ■ alebo na tlačidlo menu pre prezeranie submenu. Môžete nastaviť veľkosť písma, preskočiť stránku, skontrolovať záložky, nastaviť automatický čas pretáčania, atď.

## VII. Nastavenia

Ťuknite na ikonu "Nastavenia" 🔟 pre vstup do nastavení.

Môžete si kontrolovať a nastaviť bezdrôtové pripojenie a siete, zvuk, displej, pamäť, batériu, kontá a synchronizáciu, zabezpečenie, jazyk, dátum a čas, informácie o tablete, atď.

| Settings                    |                                                      |            |  |  |  |
|-----------------------------|------------------------------------------------------|------------|--|--|--|
| Apps                        |                                                      |            |  |  |  |
| Location services           | Automatic date & time 🕑 Ute network-provided time    |            |  |  |  |
| Security                    |                                                      |            |  |  |  |
| A Language & input          |                                                      | -          |  |  |  |
| Backup & reset     Accounts | Select time zone<br>GMT+01:00, Central European Time | -          |  |  |  |
| 8 Google                    | Use 24-hour format                                   |            |  |  |  |
| + Add account               | Choose date format<br>31/12/2012                     |            |  |  |  |
| ③ Date & time               |                                                      |            |  |  |  |
| 🖐 Accessibility             |                                                      |            |  |  |  |
| { } Developer options       |                                                      |            |  |  |  |
| About tablet                |                                                      |            |  |  |  |
|                             | 1                                                    | 3:14 🕫 🛙 🛢 |  |  |  |

Wi-Fi: Ťuknite na "Nastavenia" → "Bezdrôtové pripojenie a siete" pre zapnutie Wi-fi a vyhľadávanie. Zobrazí sa zoznam vyhľadaných Wi-Fi sietí, ktoré sú v dosahu. Vyberte si najsilnejšiu Wi-Fi sieť pre pripojenie. (Možno budete musieť zadať heslo).

**Displej**: Tu môžete nastaviť jas, tapetu, interval vypnutia obrazovky, veľkosť písma.

Pamäť: Tu skontrolujete internú pamäť. Ak vložíte micro SD kartu alebo USB disk, môžete zistiť celkový a dostupný priestor na vašej micro SD karte alebo USB disku. Pre bezpečné odstránenie ich odpojte.

Batéria: Tu si pozrite stav batérie.

**Displej**: Ťuknite na "Nastavenia"  $\rightarrow$  "Displej" pre nastavenie jasu, intervalu vypnutia obrazovky, atď.

Jazyk & vstup: nastavenie jazyka a vstupu klávesnice.

Zálohovanie a reštart: choďte do submenu "Zálohovať moje dáta" a "Obnoviť výrobné dáta". Ak si zvolíte obnovenie výrobných dát, všetky dáta z vnútornej pamäte Vášho tabletu budú vymazané. Starostlivo zvážte túto možnosť.

**O tablete**: Ak chcete zistiť informácie o Vašom tablete, napríklad číslo modelu, verziu Androidu, atď.

#### MODECOM FREETAB

# VII. Batéria

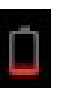

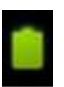

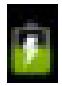

Veľmi slabá batéria

Plná batéria

Nabíjanie batérie

znamená, že batéria je plná. Ak je batéria príliš vybitá, príde upozornenie na nabíjanie tabletu. Počas nabíjania môžete vidieť stav nabíjania na uzamknutej obrazovke:

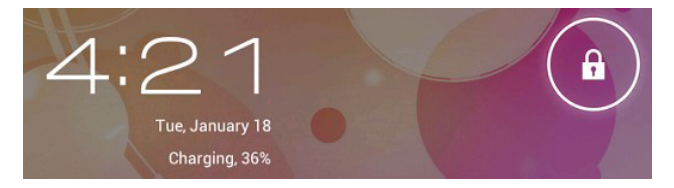

Úplné nabitie batérie tabletu trvá asi 5 hodín. Na nabíjanie prosím používajte iba 9V/2A adaptér, ktorý je súčasťou príslušenstva.

# **R**iešenie problémov

#### Tablet sa nedá zapnúť

Skontrolujte stav batérie, nabite ho pred začatím používania. V prípade, že napriek tomu sa Váš tablet nedá zapnúť, môžete ho skúsiť reštartovať.

#### Žiaden zvuk zo slúchadiel

Skontrolujte, či nie je hlasitosť nastavená na "0" alebo slúchadlá môžu byť porušené, vymeňte ich za iné.

#### Obrovský hluk

Skontrolujte, či nie je prach v slúchadlách alebo reproduktoroch. Skontrolujte, či súbor nie je poškodený.

#### Displej nereaguje

Stlačte tlačidlo reštart pre reštartovanie tablete a potom zapnite tablet znovu.

#### Aplikácie nepracuje správne

Je možné, že táto aplikácia nie je kompatibilná s Vaším operačným systémom, je nesprávne stiahnutá alebo je aplikačný súbor porušený, takže možno budete musieť stiahnuť plnú verziu.

#### Ako vymazať Google účet?

Ak je účet pridaný, nájdete ho v "Účty a synchronizácia" v "Nastaveniach", kde si môžete tiež pridať aj ďalší účet. Ak chcete odstrániť neželaný účet, choďte do "Nastavení" → "Nastavenia súkromia" → "Obnova výrobných dáť". Vnútorná pamäť, stiahnuté aplikácie, atď. budú tiež odstránené, s výnimkou informácií vo Vašej flash pamäti. Buďte opatrní skôr než vykonáte túto operáciu.

Ochrana životního prostředí:

Této zařízení je označené dle Směrnici Evropské unie č. 2002/96/EU tykající se likvidace elektrických a elektronických zařízení (WEEE). Separovaně zlikvidovat této zařízení znamená zabránit případným negativním důsledkům na životní prostředí a zdraví, které by mohli vzniknout z nevhodné likvidace. Symbol na výrobku znamená, že se zařízení nesmí likvidovat spolu s běžným domovým odpadem. Opotřebené zařízení lze odevzdat do osobitných sběrných středisek, poskytujících takovou službu. Likvidace zařízení provádějte dle platných předpisů pro ochranu životního prostředí tykajících se likvidace odpadů. Podrobné informace tykající se likvidace, znovu získání a recyklace výrobku získáte na městském úřadu, skladiště odpadu nebo obchodě, v kterém jste nakupili výrobek. Hmotnost: 620 g

Ochrana životného prostredia:

Tieto zariadenie je označené podľa Smernice Európskej únie č. 2002/96/ EU týkajúcej sa likvidácií elektrických a elektronických zariadení (WEEE). Separovane zlikvidovať tieto zariadenie znamená zabrániť prípadným negatívnym dôsledkom na životné prostredie a zdravie, ktoré by mohli vzniknúť z nevhodnej likvidácie. Symbol na výrobku znamená, že sa zariadenie nesmie likvidovať spolu s bežným domovým odpadom. Opotrebené zariadenie je treba odovzdať do osobitných zberných stredisk, poskytujúcich takúto službu. Likvidáciu zariadenia prevádzajte podľa platných predpisov pre ochranu životného prostredia týkajúcich sa likvidácií odpadov. Podrobné informácie týkajúce sa likvidácií, znovu získania a recyklácií výrobku získate na mestskom úrade, sklade odpadov alebo obchode, v ktorom ste nakúpili výrobok. Hmotnosť: 620 g

#### MODECOM S.A.

ul. Ceramiczna 7, Ołtarzew 05-850 Ożerów Mazowiecki tel.: +48 22 597 48 48 fax: +48 22 597 48 49 www.modecom.pl

#### DEKLARACJA ZGODNOŚCI WE Nr 7/2013 w zakresie dyrektyw: 1999/5/WE, 2006/95/WE, 2004/108/WE i 2009/125/WE

MODECOM S.A. oświadcza na własną odpowiedzialność, że zestaw (tablet z zasialaczem) marki: MODECOM, tablet - model: Sreat B. 1002 IPS X2, zasilacz - model: SAP-18W01-12 09018 EU do którego odnosi się niniejsza deklaracja jest zgodny z postanowieniami następujących dyrektyw: - dyrektywa RisKonapiecjowa 2006/95/WE - dyrektywa nisKonapiecjowa 2006/95/WE - dyrektywa kompatybilności elektromagnetycznej 2004/108/WE - dyrektywa Pa 2009/125/WE

i jest 2godny z poniżej wymienionymi normami zharmonizowanymi: ETSI EN 301 489-11 / 9.2.2011 (PN-ETSI EN 301 489-11 / 9.2.2012) ETSI EN 301 489-17 V2.1.1.2009 (PN-ETSI EN 301 489-17 V2.1.1.2017) ETSI EN 300 328 V1.7.1.2009 (PN-ETSI EN 300 328 V1.7.1.2.2007) EN 69365.1.2006+A11.2009+A1.2017+A12.2011 (PN-EN 6956.1.2007+A11.2009+A1.2017+A12.2011) (PN-EN 6956.2.2007+A11.2009+A1.2017+A12.2011) EN 55022.2010 (PN-EN 65247-2013) EN 55022.2010 (PN-EN 61000-3-3:2007+A1.2010+A2.2010) EN 61000-3-3:2008 (PN-EN 61000-3-3:2011) EN 56024.2010 (PN-EN 55024.2011)

> oraz z normami i specyfikacjami technicznymi: Rozporządzenie Komisji (WE) nr 278/2009

Ostatnie dwie cyfry roku w którym naniesiono oznaczenie  $CE_{:13}$ 

Warszawa dn. 27.02.2013 r.

( miejsce i data wystawienia )

Michał Rochalski

( imię, nazwisko i podpis osoby upoważnionej )

Product Manager

(funkcja)

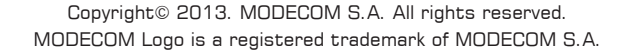

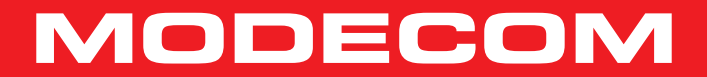